證照獎勵申請學生介面說明

## 、 元培首頁→在校生→校務系統→登入系統入口網→證照登錄

| <b>WINNPELUNIVERSITY OF M</b> | English 圖클                              | 書館 行事曆                                      | 未來生                         | 在校生 校友 | 家長                                | 教職員 🤇      |             |        |               |   |
|-------------------------------|-----------------------------------------|---------------------------------------------|-----------------------------|--------|-----------------------------------|------------|-------------|--------|---------------|---|
| 最新公告                          | 行政單位                                    | 教學單位                                        | 徵才資訊                        | 元培健康診所 | 新生專區                              | 防疫專區       | Epidemic    | 董事會    | 招生訊           | 息 |
|                               |                                         |                                             |                             | 在校会    | ŧ                                 |            |             |        |               |   |
| 在校生                           |                                         |                                             |                             |        |                                   |            |             |        |               |   |
|                               | [校務系<br>校外生<br>付款記<br>元培軟<br>網路大<br>課程地 | (統)新生預言<br>校際選課身<br>錄查詢(109<br>體雲<br>學<br>圖 | 役密碼為身份<br>份申請作業<br>.8.15以後) | 證後八碼   | 資遊<br>圖書<br>學衆<br>元圮<br>UC/<br>UM | 發安全專區      | 舋網址<br>校就業瞷 | 就能診斷平台 |               |   |
| ★入口網 個人資料 系統入口網               | 修改密碼                                    |                                             |                             |        | Ļ                                 |            |             |        |               | 6 |
| 創課學習                          |                                         | 包裹查                                         |                             |        | 證照登錄                              | 9          |             | 服務項目查  | 詢<br><b>父</b> |   |
| 教學務.學生                        | 7                                       | 服務項                                         |                             |        | 學生社團                              | <b>*</b> 1 |             | 請假流程查  | 詢<br><b>《</b> |   |

二、 請詳閱下列注意事項後,輸入相關資料

| 使用中的<br>證照清單: | 開鍵查詢           Y0940/國內 / 社團法人中華茶產業文化研究學會 / 茶學中級人才合格證書 / 中級 / |
|---------------|---------------------------------------------------------------|
| 發照(有效)日期:     | □ 年 -月-日 🗖 請填寫證書上日期,以利審核(語文證照若無發照日期者請填測驗日期)                   |
| 證照字號:         | (語文證照若無證照字號請填准考證號碼)                                           |
| 申請類別:         | 證照獎勵 ✔ (課程抵免:語言證照之抵免與獎勵,僅能擇一申請。)                              |
| 照片上傳:         | (jpg)<br>(凹)<br>(匹)<br>(二)<br>(一)                             |
| 選擇檔案未該        |                                                               |

(一)先輸入關鍵字再按「關鍵查詢」,並點選「證照清單」。
(二)點選「發照日期」,若無發照日期則填「測驗日期」。
(三)輸入證照字號:

1. 證照字號若有文字,務必全部輸入。

2. 語文證照若無「證照字號」,請填「准考證號碼」。
 (四) 點選申請類別為「證照獎勵」。

1. 獎勵證照請參閱當學年度公告之證照獎勵清冊。

2. 證照獎勵審核通過即納入 1311 資料庫,無須重複申請。
 (五)選擇檔案上傳照片,與前面所填「證照名稱」、「發照日期」
 及「證照字號」內容一致之證照 JPG 圖檔。

P.S:提供圖片務必完整清晰足以辨識,否則將退件。

(六)確認無誤後送出。

## 三、 審核狀態查詢

| 申請注意事項                            |                                 |                      |                                                                |                                                |            |           |        |           |                 |           |          |
|-----------------------------------|---------------------------------|----------------------|----------------------------------------------------------------|------------------------------------------------|------------|-----------|--------|-----------|-----------------|-----------|----------|
| 學號:<br>使用中的<br>證照清單:<br>發照(有效)日期: |                                 |                      | 豪中級人才合格證書/中級/<br>照若無發照日期者講填測驗日期)                               | · ()                                           |            | 狀<br>態    | 原<br>因 | 下載        | 證照約<br>號        | 扁         |          |
| 證照字號:<br>申請賴別:                    | (語文證照表<br>  諸照英勵 ♥ (課程抵免:語言證照之拍 | 告無證照字號請:<br>£免與獎勵,僅創 | 填准老證號碼)<br>挖握一申請。)                                             | (/                                             |            | 結<br>案    | /x     | 圖檔        | Y0924           | 1         |          |
| 照片上傳:                             | 對還任何檔案                          | (jpg)                |                                                                | (─)                                            |            | 結<br>案    | /x     | 圖檔        | Y002            | 3         |          |
| 送出                                | 】點我·查詢相關說明<br>浅=>系所/審核中,仍可自行    | 按抽回修                 | <u>改後重新輸入資料,已審核案件</u> 無法                                       | 自行修改。                                          |            |           |        |           |                 | 5         |          |
|                                   | 學號<br>學號<br>年期                  | 級                    | 證照名稱                                                           | 發照單位                                           |            |           | 證      | 照日期 申請類 別 | 単位   炭  <br>態 [ | 京<br>因 下載 | 證照編<br>號 |
| 抽回修改                              | 退回刪除 1                          | -                    | (PVQC)English Vocabulary Quotient in<br>Electrical Engineering | (GLAD) Global Learning and Asses<br>學習與測評發展中心] | ssment Dev | relopment | [全球    |           | 結<br>案          | x 圖檔      | 1 Y0924  |
| 抽回修改                              | 退回刪除 1                          |                      | TQC-DK 電子商務概論                                                  | (CSF)中華民國電腦技能基金會                               |            |           |        |           | 結案              | x 圖檔      | ¥ Y0023  |

(一)送出申請後,於申請畫面最下方應顯示證照申請相關資料,

無則表示資料未成功送出,請重新填寫申請後送出。
 (二)狀態欄顯示「審核中」表示送件成功,證照審核相關人員正
 在審核中,狀態欄顯示「結案」表示證照審核通過。